Step-1: Please select the Network Tab and check for the Wi-Fi network "Testing"

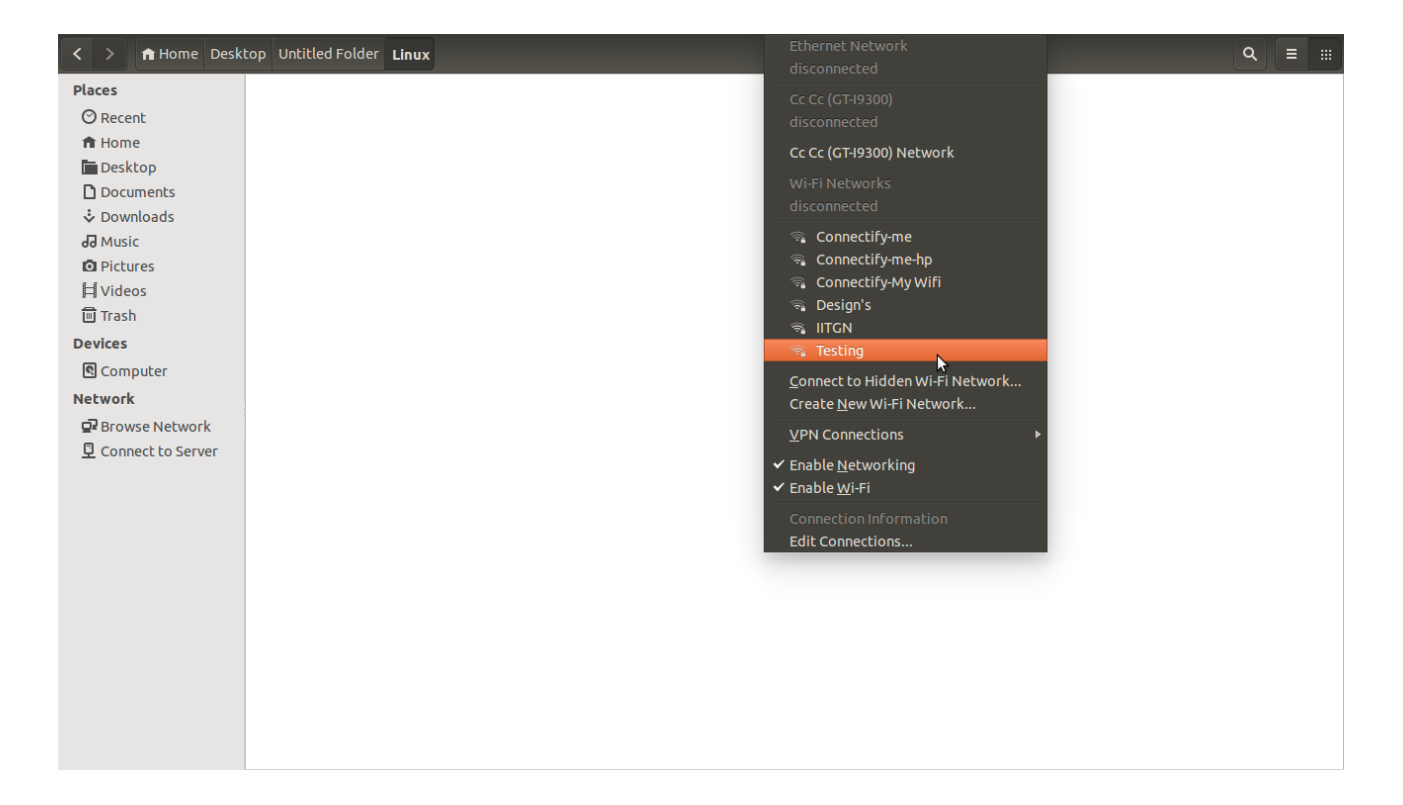

Step-2: Select the "Testing" and you will see a dialog box

| Authentication required by Wi-Fi network                                         |                                  |                |  |  |
|----------------------------------------------------------------------------------|----------------------------------|----------------|--|--|
| Passwords or encryption keys are required to access the Wi-Fi network 'Testing'. |                                  |                |  |  |
| Authentication:                                                                  | Tunneled TLS                     | •              |  |  |
| Anonymous identity:                                                              |                                  |                |  |  |
| CA certificate:                                                                  | (None)                           |                |  |  |
| Inner authentication:                                                            | MSCHAPv2                         | <b>v</b>       |  |  |
| Username:                                                                        |                                  |                |  |  |
| Password:                                                                        |                                  |                |  |  |
|                                                                                  | Ask for this password every time |                |  |  |
|                                                                                  | Show password                    | \$             |  |  |
|                                                                                  |                                  | Cancel Connect |  |  |

|   | Authentication rea     | TLS                             |                        |
|---|------------------------|---------------------------------|------------------------|
| • | Passwords or encryptic | LEAP                            | -Fi network 'Testing'. |
|   |                        | FAST                            |                        |
|   | Authentication:        | Tunneled TLS                    |                        |
|   | Anonymous identity:    | Protected EAP (PEAP)            |                        |
|   | CA certificate:        | (None)                          | 1                      |
|   | Inner authentication:  | MSCHAPv2                        | ·                      |
|   | Username:              |                                 |                        |
|   | Password:              |                                 |                        |
|   |                        | Ask for this password every tin | ne                     |
|   |                        | Show password                   |                        |
|   |                        |                                 | Cancel Connect         |

Step-3: Select PEAP from the Authentication Drop-down

Step-4: Enter Username and Password and click Connect

| Authentication required by Wi-Fi network |                                                                      |                              |  |
|------------------------------------------|----------------------------------------------------------------------|------------------------------|--|
| Passwords or encrypti                    | on keys are required to access                                       | the Wi-Fi network 'Testing'. |  |
| Authentication:                          | Protected EAP (PEAP)                                                 | •                            |  |
| Anonymous identity:                      |                                                                      |                              |  |
| CA certificate:                          | (None)                                                               |                              |  |
| PEAP version:                            | Automatic                                                            | •                            |  |
| Inner authentication:                    | MSCHAPv2                                                             | •                            |  |
| Username:                                | rchaudhary                                                           |                              |  |
| Password:                                | ·····                                                                |                              |  |
|                                          | <ul> <li>Ask for this password eve</li> <li>Show password</li> </ul> | ry time                      |  |
|                                          |                                                                      | Cancel Connect               |  |

Step-5: Now open a new window in browser type in google.com

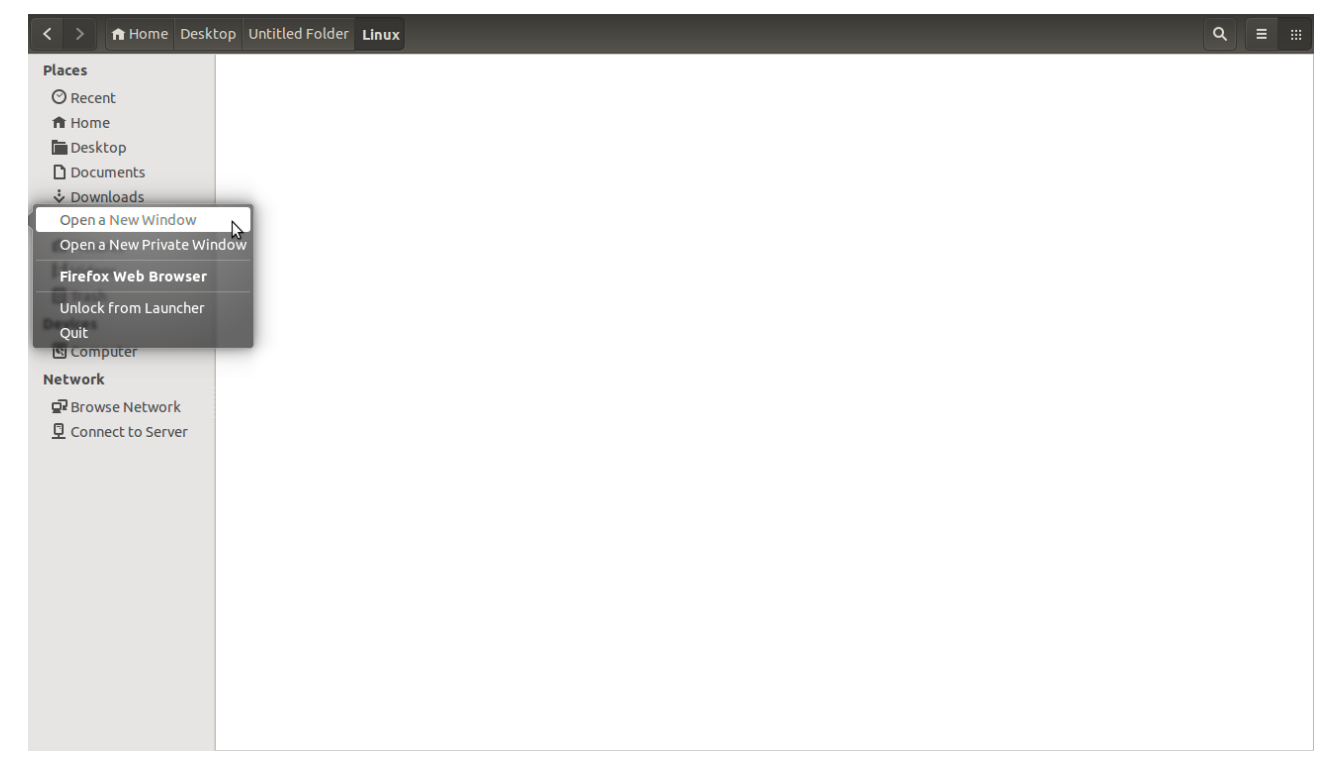

Step-6: You should be able to access the web without logging in

| ( i A https://www.google.co.in/?gfe_rd=cr&ei= | NPxCV6niD7DT8geRmoqQAQ&gws_rd=ssl                                                  | × Q Search                             | ☆     | ê 🔇    | • | ***     | ≡ |
|-----------------------------------------------|------------------------------------------------------------------------------------|----------------------------------------|-------|--------|---|---------|---|
| 🛅 Most Visited 🔻 🛞 Indian Institute of Tec    |                                                                                    |                                        |       |        |   |         |   |
|                                               |                                                                                    |                                        | Gmail | Images |   | Sign in |   |
|                                               |                                                                                    |                                        |       |        |   |         |   |
|                                               | <sup>⊾</sup> Goog                                                                  | India                                  |       |        |   |         |   |
|                                               |                                                                                    |                                        |       |        |   |         |   |
|                                               | Google Search I'm Feelin<br>Google.co.in offered in: हिन्दी বাংলা ১০০০ मराठी మర్శి | g Lucky<br>ગુજરાતી ಕನ್ನಡ മഞ്ഞും ਪੰਜਾਬੀ |       |        |   |         |   |
|                                               |                                                                                    |                                        |       |        |   |         |   |

Transferring data from www.google.co.in...

Privacy Terms Settings Use Google.com